# HISinOne Prüfungsanmeldung

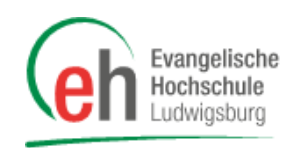

Neben der Belegung der Lehrveranstaltungen ist auch die Prüfungsanmeldung ein wichtiger Schritt zur Verbuchung Ihrer Leistungen im HISinOne Portal. Dabei funktioniert die Prüfungsanmeldung ähnlich zur Belegung, es sind jedoch wichtige Rahmenbedingungen zu beachten.

Achtung: Die Anmeldung für Abschlussthesen und -kolloquien erfolgt nicht nach diesem System sondern nach anderen Vorgaben, über die Sie das Prüfungsamt zu gegebenem Zeitpunkt informiert.

Wichtig: Die Anmeldung zu Prüfungen ist erst möglich, wenn diese freigeschaltet wird. Insgesamt funktioniert die Anmeldung dazu identisch zur Belegung von Lehrveranstaltungen. In einem gewissen Zeitraum wird die Anmeldung freigeschaltet und sie melden sich an.

## Übersicht

- 1. Erste Schritte
- 2. Prüfungen anmelden
- 3. Abmelden von Prüfungen
- 4. Anzeigen der Prüfungsanmeldungen

## 1. Erste Schritte

Geben Sie auf der Internetseite <u>https://portal.eh-ludwigsburg.de</u> oben rechts Ihre Benutzerkennung und Ihr Passwort für HISinOne ein und loggen Sie sich ein, indem Sie auf **Anmelden** klicken.

| Construction Reconstruction                                                                                                    | Benutzerkennung Passwort Anmilden<br>Zugangsdaten var ssen?                                                                                                    |  |  |  |
|----------------------------------------------------------------------------------------------------|----------------------------------------------------------------------------------------------------|--|--|--|
| â Studienangebot                                                                                                    | Moodle Organisation                                                                                                    |  |  |  |
| Mein persönliches Hochschulportal                                                                                                    |                                                                                                    |  |  |  |
| Studierende Bewerber/innen Mitarbeiter/innen Alumni                                                                                                    |                                                                                                    |  |  |  |
| Willkommen                                                                                                    | Information zur Belegung für Erstsemester                                                                                                    |  |  |  |
| Das HISinOne-Portal ist das Portal für die Studierendenverwaltung, Rückmeldung,<br>Lehrveranstaltungsplanung, Noteneinsicht sowie Prüfungsverwaltung.                                                                                                    | Liebe Erstsemester,                                                                                                    |  |  |  |
| Als Studierende/r besitzen Sie bereits einen Account für das HISinOne und müssen sich deshalb nicht am<br>Portal registrieren. Geben Sie stattdessen einfach ganz oben rechts, in der Anmeldemaske, Ihre<br>Zugangsdaten ein. Über die Registerkarten oberhalb dieser Box können Sie zu den Startseiten anderer<br>Personengruppen wechseln. Wenn Sie Ihre Logindaten für HISinOne verloren haben, wenden Sie sich bitte<br>an das E-lagning-tam. | die Belegung der Veranstaltungen für Erstsemester (Bachelor- und Master-Studierende) findet erst in der<br>Einführungswoche statt.<br>Vor dem Vorlesungsstart müssen Sie noch nichts belegen. |  |  |  |
|                                                                                                    | Ihre EH Ludwigsburg                                                                                                    |  |  |  |
| Als Hilfestellung zur Verwendung des Portals finden Sie eine <u>Anleitung zur Online-Belegung</u> , eine <u>Anleitung</u><br>zur Noteneinsicht und eine <u>Anleitung zur Verwendung der Praxisstellendatenbank</u> auf der EH-Homepage.                                                                                                    | Portalauswahl                                                                                                    |  |  |  |
| Ihre EH Ludwigsburg                                                                                                    | Bitte wählen Sie Ihr Portal:                                                                                                    |  |  |  |

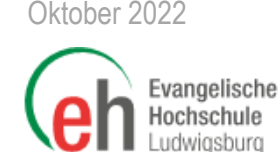

Gehen Sie nun auf das Menü "Mein Studium" und klicken Sie dann auf den Menü-Eintrag "Studienplaner mit Modulplan".

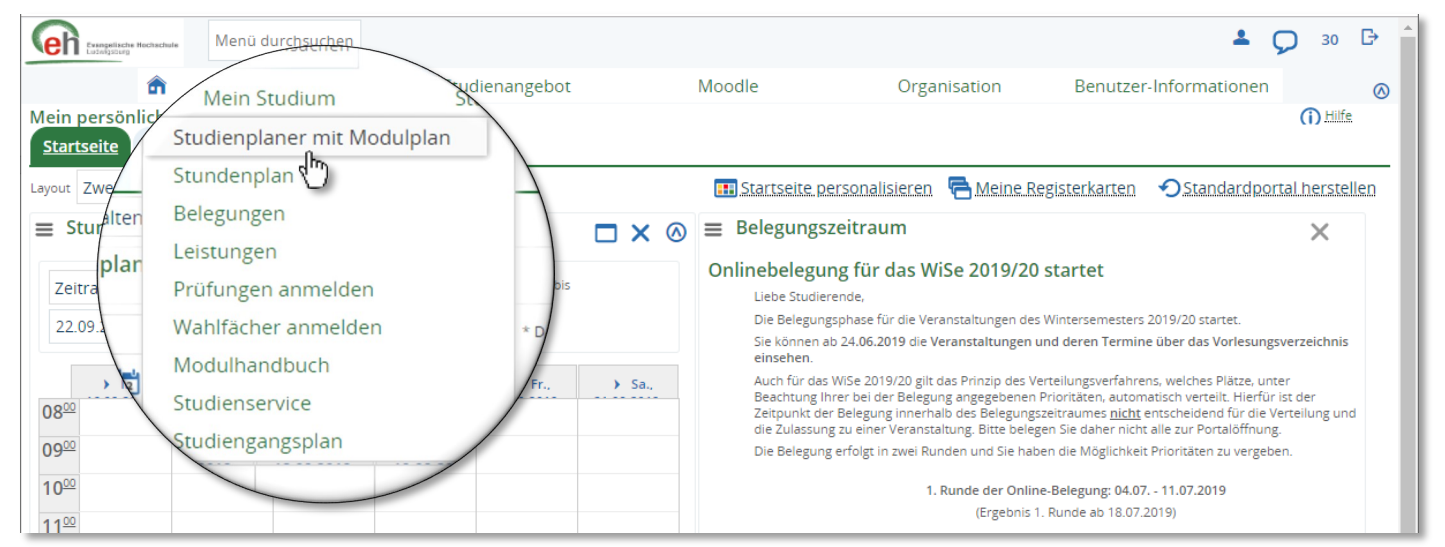

Es erscheint Ihr Studienplaner, der bereits für Ihren Studiengang bzw. Ihre Studien- und Prüfungsordnung und Ihren bisherigen Studienverlauf eingerichtet ist. Dort ist standardmäßig das aktuelle Semester ausgewählt, es kann jedoch sein, dass an dieser Stelle Anpassungen der Anzeige erforderlich sind. Wählen Sie hier bei:

- 1. Klicken Sie auf Prüfungen einblenden wenn Sie diese ausgeblendet haben.
- 2. Zur erleichterten Ansicht können Sie in diesem Fall auf Veranstaltungen ausblenden klicken.

| 🙃 <u>Mein Studium</u>                                                                       | Studienangebot                                                                 | Moodle | Organisation    | Benutzer-Informat                                   | onen                  |  |
|---------------------------------------------------------------------------------------------|--------------------------------------------------------------------------------|--------|-----------------|-----------------------------------------------------|-----------------------|--|
| Sie sind hier: <u>Startseite</u> > Mein <u>Studium</u> > <u>Studienplaner mit Modulplan</u> |                                                                                |        |                 |                                                     | 0                     |  |
| > Studienplaner mit Modulplan B. A. So                                                      | Studienplaner mit Modulplan B. A. Soziale Arbeit (PO-Version 2018, Reutlingen) |        |                 |                                                     | 2                     |  |
| Modulplan anzeigen 🖶 Druckansicht                                                           |                                                                                |        |                 |                                                     | L • (j) Hilfe         |  |
| Studiensemester 1.  Termine Wintersemester 2019                                             |                                                                                |        | <b>R</b> Verans | ≷Veranstaltungen ausblenden<br>● Prüfungen anzeigen |                       |  |
| In Prüfungsordnung suchen                                                                   |                                                                                |        |                 | t≡ Alleklapr                                        | en 🕂 🖛 Alle zuklappen |  |
| Struktur der Prüfungsordnung                                                                | 1. Studiensemester                                                             |        | 4               | Aktionen                                            | Status                |  |
| 84 208 - - H 2018 RT                                                                        |                                                                                |        |                 |                                                     |                       |  |

Klicken Sie nun auf **Alle aufklappen**, um unterhalb der Überschrift "Struktur der Prüfungsordnung" alle Module und Prüfungen, die für Sie in dem gewählten aktuellen Fachsemester an der EH angeboten werden, anzuzeigen.

Hinweis für Kombi-Studierende nach Abschluss des Studiengangs DW oder des Studiengangs RPGP, die im Aufsatz BASA bzw. ISA studieren: Sie melden sich zu den Prüfungen über das Vorlesungsverzeichnis an. Wählen Sie im Vorlesungsverzeichnis das Modul und klicken Sie auf die Prüfung. Dort erscheint der Anmelde-Button.

| Bachelor Soziale Arbeit (PO-Version 2013) Kombi Diakoniewissenschaft (PO-Version 2013) Bachelor Soziale Arbeit (PO-Version 2013) Kombi Diakoniewissenschaft (PO-Version 2013) Kombi Diakoniewissenschaft (PO- | O-Version 2012)                                                                                                    | ↑≣                    |
|----------------------------------------------------------------------------------------------------|----------------------------------------------------------------------------------------------------|-----------------------|
| 6. Fachsemester                                                                                                    |                                                                                                    | ſ≣                    |
| 🗕 🤹 SOA-2013-417 - Administrative Regulierungen                                                                                                    | Detailansicht                                                                                                    |                       |
| P017_417 - Administrative Reg Fachabschl. Prüfung                                                                                                    | Administrative Reg.   P017_417   Prüfung         Zurück       Image: Comparison of the second second sec | Anmelden              |
|                                                                                                    | Grunddaten Parallelgruppen / Termine Module / Studiengänge                                                                                                    | Vorlesungsverzeichnis |

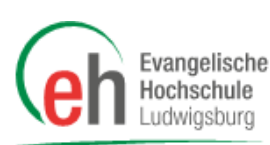

## 2. Prüfungen anmelden

Wählen Sie eine Prüfung, klicken Sie auf **Anmelden**. Wenn es mehr als eine Parallelgruppe gibt, werden Sie auf die Auswahl der Parallelgruppen weitergeleitet.

Kombi-Studierende nach Abschluss des Studiengangs DW oder des Studiengangs RPGP, die im Aufsatz BASA bzw. ISA studieren finden Hinweise zur Anmeldung auf <u>Seite 2</u>.

| Struktur der Prüfungsordnung - 1. Studiensemester                                                                                                    | Aktionen   | Status |
|----------------------------------------------------------------------------------------------------|------------|--------|
| - 84 208 - - H 2018 RT                                                                                                    |            |        |
| E 🙀 RT-SOA-2018-104 - Genderperspektiven - Pflichtfach - 6,0 Credits                                                                                                    |            |        |
| Image: Provide and Provide a contract of the second second seco | Anmelden   |        |
| 😑 🤹 RT-SOA-2018-103 - Ethische und theologische Perspektiven - Pflichtfäch - 6,0 Credits                                                                                                    | d D        |        |
| RT-P1003 - Ethische und theologische Perspektiven - Pflichtfach - 6.0 Credits (1 von 2)                                                                                                    | R Anmelden |        |
| 🔷 🤹 RT-SQA-2018-209 - Ästhetik, Kultur und Medien - Pflichtfach - 6,0 Credits                                                                                                    |            |        |
| 😑 🤹 RT-SOA-2018-105 - Einführung in Soziale Arbeit als Profession und Disziplin - Pflichtfäch - 6,0 Credits                                                                                                    |            |        |
| 👍 📕 RT-P1005 - RT Einführung in die soziale Arbeit - Pflichtfach - 6,0 Credits                                                                                                    | Annaldan   |        |

### Wichtig!

Während der **Veranstaltungsbelegung** haben Sie bereits Ihre **Zulassung zu den jeweiligen Parallelgruppe** erhalten. Deshalb ist es wichtig, dass Sie sich bei der Parallelgruppe bzw. bei der Lehrperson zur Prüfung anmelden, bei der Sie auch die Veranstaltung belegt haben. In **besonderen Verfahren** kann eine Gruppenanmeldung bereits über die Prüfungsanmeldung stattfinden, hier werden dann ggf. abweichende Parallelgruppen bei der Prüfungsanmeldung angeboten. Es kann auch sein, dass Sie sich bei der Auswahl der Parallelgruppen auch für die **Art der Prüfungsform** entscheiden müssen. Klicken Sie bei dieser Parallelgruppe auf **Anmelden**.

|   | RT-P1004: Genderpersp<br>Leistung wird angerechnet auf: Ge<br>Prüfungsanmeldung EH:<br>Der Zeitraum läuft vom 10.09.201 | <b>Dektiven</b><br>enderperspektiven (Nr=RT-SOA-2018-104) - RT Schlüsselqualifikationen (Nr=1005)<br>9 / 00:00 bis zum 20.09.2019 / 23:59                           |           |
|---|----------------------------------------------------------------------------------------------------|----------------------------------------------------------------------------------------------------|-----------|
|   | BItte wählen Sie einen Prüf                                                                                             | ungstermIn                                                                                                    |           |
|   | Aktionen & Meldungen                                                                                                    | Termine & Räume                                                                                                    | Bemerkung |
| - | <b>₽</b> Anmelden                                                                                                    | Genderperspektiven<br>Prüfungsperiode 1, Wintersemester 2019<br>Keine Uhrzeit festgelegt<br>Prüfungsform: schriftlich/mündlich<br>Prüfer/-In: Dr. Hartmann, Natalie |           |
| - | Providen Anmelden                                                                                                    | Genderperspektiven<br>Prüfungsperiode 1, Wintersemester 2019<br>Keine Uhrzeit festgelegt<br>Prüfungsform: schriftlich/mündlich<br>Prüfer/-In: Thalhelm, Stephan     |           |

Wiederholen Sie diesen Schritt für jede Prüfung, die Ihnen im Studienplaner angezeigt wird. Sie müssen Sich für **alle Prüfungen** der Module anmelden, die Sie in dem Semester auch belegt haben.

#### ACHTUNG:

- Für Pflege-Studierende der PO-Version 2018 gelten andere Bedingungen!
- Bitte melden Sie sich ein zweites Mal nur an, wenn der vorherige Versuch mit nicht bestanden bewertet wurde oder für den vorherigen Versuch ein Rücktritt genehmigt wurde.

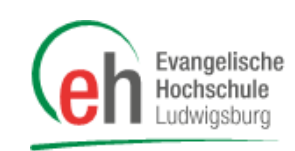

## 3. Abmelden von Prüfungen

#### Der Prozess zur Abmeldung von Prüfungen ändert sich nicht zum bisherigen Verfahren!

Sofern Sie eine Prüfung nicht fristgerecht erbringen können, müssen Sie beim Prüfungsamt einen Rücktritt beantragen (das Attest-Formular finden Sie auf der Website <u>https://www.eh-ludwigsburg.de/studium/pruefungsamt/</u> <u>download-formblatt-aerztliche-bescheinigung/</u>). **Ein Rücktritt in HISinOne ist nicht möglich!** 

## 4. Anzeigen der Prüfungsanmeldungen

Sie können sich Ihre Prüfungsanmeldungen gesammelt anzeigen lassen. Klicken Sie hierfür im Menü auf *Mein Studium > Belegungen*.

| Studienangebot | Moodle               | Organisation Be              |
|----------------|----------------------|------------------------------|
|                |                      |                              |
|                |                      |                              |
|                |                      |                              |
|                |                      | <ul> <li>Veransta</li> </ul> |
|                |                      |                              |
|                | Status               | Aktionen                     |
|                | zugelassen WiSe 2019 | anzelgen                     |
|                | Studienangebot       | Studienangebot Moodle Moodle |

Wenn Sie auf Veranstaltungen ausblenden klicken, sehen Sie nur die Prüfungsanmeldungen. Mit einem Klick auf **PDF-Dokument erstellen** können Sie diese Ansicht auch exportieren und als PDF-Dokument speichern.

ACHTUNG: Dies ist nur für den jeweils aktuellen Semesterzeitraum möglich.

#### Ansprechpersonen bei Fragen zur Prüfungsanmeldung:

Standort Ludwigsburg: Frau Nicole Laichinger, E-Mail: n.laichinger@eh-ludwigsburg.de; Tel. 07141 9745-264

Standort Reutlingen: Frau Doris Elfers, E-Mail: d.elfers@eh-ludwigsburg.de; Tel. 07121 271-8500